# Log into Cyberbanking. Select Loans > Loan Statement.

| ● BEA東亞銀行 SIN CYP          | IGAPORE PERSONAL<br>BERBANKING |            |              | 2 <sup>28</sup> | 9 xxxxxxxx [→ |  |
|----------------------------|--------------------------------|------------|--------------|-----------------|---------------|--|
| ন্ত্রি Accounts & Payments | 🟦 Banking Services             | (\$) Loans | 🖲 My Details |                 |               |  |
| SUMMARY                    | STATEMENT                      |            |              |                 |               |  |
| Summary                    | Loan Statement                 |            |              |                 |               |  |
| Repayment History          | Loan Advice                    | _          |              |                 |               |  |
|                            |                                |            |              |                 |               |  |

1

# (a) Select the Loan Number.(b) Select the Year.

| ● BEA東亞銀行 ●           | SINGAPORE<br>CYBERBANK | PERSONAL<br>ING |                    |              | 28    | ⊖ xxxxxxxx [→ |
|-----------------------|------------------------|-----------------|--------------------|--------------|-------|---------------|
| S Accounts & Payments | <u> </u>               | anking Services | (\$) Loans         | 😰 My Details |       |               |
| Loan Statement        |                        |                 |                    |              |       |               |
|                       |                        |                 |                    |              |       |               |
| Loan No.              | (a)                    | Select Loan     | ~                  |              |       |               |
| Year                  | (b)                    | Select Year     | ~                  |              |       |               |
| Statement Date        |                        |                 | Document           |              | Actio | h             |
|                       |                        |                 |                    |              |       |               |
|                       |                        |                 | No record(s) found |              |       |               |
|                       |                        |                 |                    |              |       |               |
|                       |                        |                 |                    |              |       |               |

2

# (a) Click **Download**.

3

| ● BEA東亞銀行 SINGAPOR<br>CYBERBAN | RE PERSONAL<br>NKING     |       |              | 🔄 😝 xxxxxx   | xx [→ |
|--------------------------------|--------------------------|-------|--------------|--------------|-------|
| 🔊 Accounts & Payments 🚊        | Banking Services (       | Loans | و My Details |              |       |
| Loan Statement                 |                          |       |              |              |       |
|                                |                          |       |              |              |       |
| Loan No.                       | RT100000-001             | ~     |              |              |       |
| Year                           | 2023                     | ~     |              |              |       |
| Statement Date                 | Document                 |       |              | Action       |       |
| 31 Dec 2023                    | Year End Statement       |       |              | (a) Download |       |
| 30 Jun 2023                    | Half-yearly Loan Stateme | nt    |              | Download     |       |
|                                |                          |       |              |              |       |

### View the Loan Statement.

4

#### ∯ BEA東亞銀行

31 Dec 2023

#### PRIVATE & CONFIDENTIAL FOR ADDRESSEE ONLY

XXXXXXXX ADDRESS 1 ADDRESS 2 SINGAPORE 000000

Dear Sir/Madam,

Ref No. :RT100000-001

As requested, we are pleased to forward the statement of account from 01 Jan 2023 to 31 Dec 2023.

| Transaction | Due Date    | Start      | Principal | Interest     | Late     | Outstanding    |
|-------------|-------------|------------|-----------|--------------|----------|----------------|
| Date        |             | Principal/ | Paid      | Paid/        | Interest | After          |
|             |             | Principal  |           | (Refund)     | Paid     | Principal      |
|             |             | Increase   |           |              |          | Payment        |
| 07 Jan 2023 | 07 Jan 2023 |            |           | 252,254.73   |          | 129,000,000.00 |
| 07 Feb 2023 | 07 Feb 2023 |            |           | 251,991.78   |          | 129,000,000.00 |
| 07 Mar 2023 | 07 Mar 2023 |            |           | 227,605.48   |          | 129,000,000.00 |
| 07 Apr 2023 | 07 Apr 2023 |            |           | 266,939.28   |          | 129,000,000.00 |
| 10 May 2023 | 10 May 2023 |            |           | 311,444.45   |          | 129,000,000.00 |
| 07 Jun 2023 | 07 Jun 2023 |            |           | 275,789.56   |          | 129,000,000.00 |
| Total SGD   |             |            |           | 1,586,025.28 |          |                |

If you have any further queries pertaining to the above loan statement, kindly contact us at  $(65)\,6602\text{-}7702\text{.}$ 

Yours Sincerely, TRADE & LOAN SERVICES DEPARTMENT

(This is a computer-generated letter and no signature is required)

The Bank of East Asia, Limited 東亞銀行有限公司 Singapore Branch 60 Robinson Road, BEA Building, Singapore 068892 Telephone: (65) 6602 7702 Fax: (65) 6225 1805 www.hkbea.com UEN: S52FC1059A

Page 4 of 4

LOAN STATEMENT